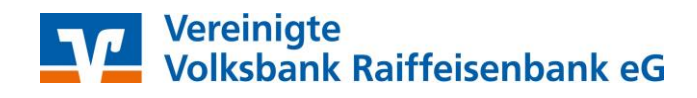

# Profi cash 11

# Anleitung zur manuellen Umstellung der Konten mit dem Verfahren (EBICS)

## Kurzüberblick:

- Der Name der Bank ist gleichgeblieben.
- Die Bankleitzahl und Kontonummer haben sich für Sie geändert.
- Die EBICS Zugangsdaten haben sich bei der Bankleitzahl geändert
- Schlüssel und Passwörter für Profi cash und EBICS sind gleichgeblieben.

#### **Hinweis:**

Bitte holen Sie vor der Umstellung Ihre Umsätze vom 15.07.2022 wie gewohnt per EBICS ab.

# 1. Anmeldung

Starten Sie bitte zunächst die Software Profi cash mit Ihrem Benutzer "master" und dem entsprechenden Kennwort. Sämtliche Zugangsdaten bleiben auch nach der Fusion unverändert gültig.

## 2. Programmaktualisierung

Stellen Sie sicher, dass auf Ihrem Computer die aktuelle Programmversion von Profi cash installiert ist. Nehmen Sie hierzu unter dem Menü "Datei -> Programmupdate" eine Updateprüfung vor. Sofern Ihnen ein Programmupdate zur Installation angeboten wird, führen Sie dieses bitte aus.

## 3. Daten sichern

Bevor Sie mit der Umstellung beginnen, sichern Sie bitte zuerst Ihre Daten.

#### Profi cash

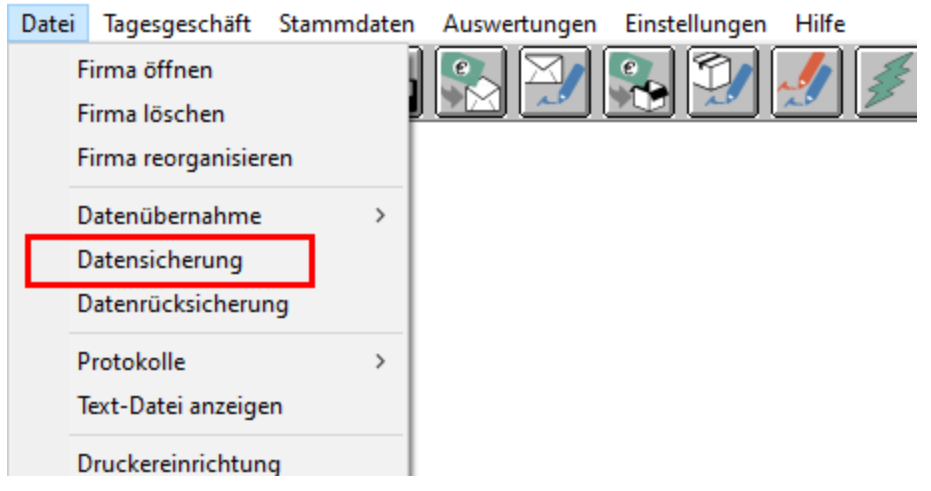

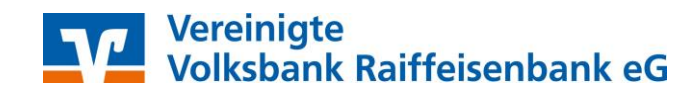

#### 4. Prüfung offener Aufträge

Prüfen Sie, ob in der Datenübertragung in noch offene Aufträge zu ihrem Konto bei der ehemaligen Vereinigten Volksbank Raiffeisenbank eG bestehen. Gehen Sie dazu unten auf Löschen / Stornieren. Die Frage "Aufträge zu Job xxX wieder aktivieren" bestätigen Sie mit der Schaltfläche "Ja".

Die nun wieder fälligen Aufträge können nach erfolgter Umstellung wie gewohnt versendet werden.

#### 5. Umstellung der Kontonummer und Bankleitzahl

Starten Sie die Umstellung über den Menüpunkt "Stammdaten -> Konten Auftraggeber".

📲 Profi cash

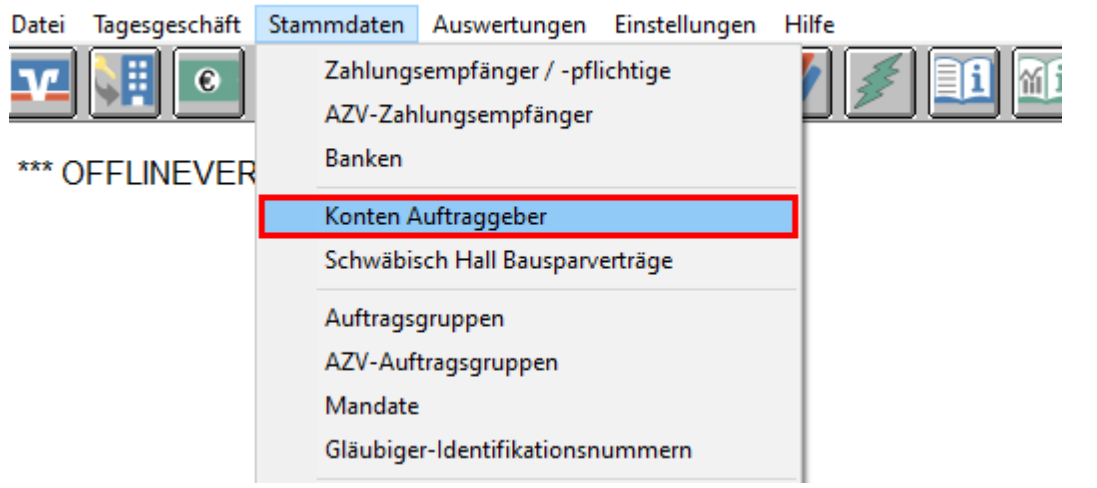

Wählen Sie in dem Feld **"Konto-Kürzel"** Ihr Konto bei der ehemaligen Vereinigten Volksbank Raiffeisenbank eG aus und klicken dann rechts auf den Button Konto ändern.

|        | Löschen      |
|--------|--------------|
|        | Leeren/Neu   |
| Rang 0 | Konto ändern |
|        | Suchen       |
|        | Ebunummer    |

Aktualisieren Sie nun die Kontodaten vom bisherigen Konto auf die neuen Bankverbindungsdaten. Tragen Sie hierzu im Feld **"BLZ"** die neue Bankleitzahl **56061472** und im Feld **"Kontonummer"** Ihre neue Kontonummer ein. Ihre neue Kontonummer haben wir Ihnen in einem separaten Anschreiben mitgeteilt. Speichern Sie die Änderung mit **"OK"**.

Führen Sie Schritt 5 bei allen Konten der Vereinigten Volksbank Raiffeisenbank eG aus.

## 6. Anpassung der Bankparameterdaten (BPD)

Rufen Sie nun die BPD-Verwaltung über die entsprechende Schaltfläche in der Maske "Stammdaten -> EBICS-BPD-Verwaltung" auf.

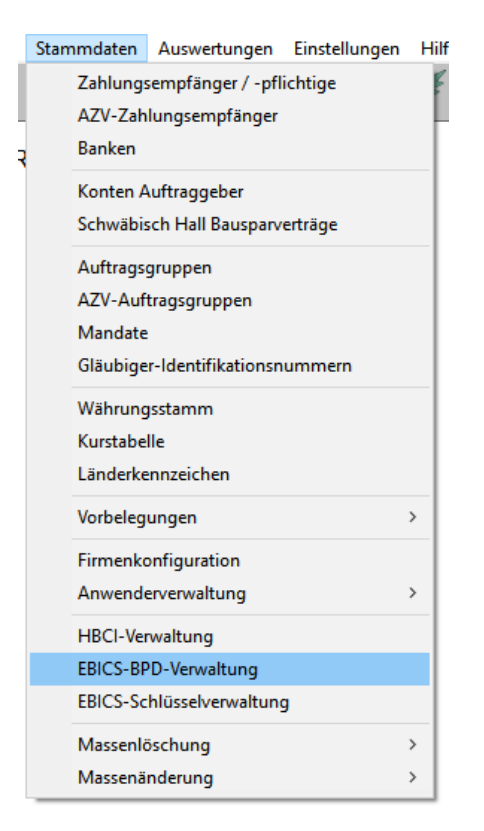

Vergewissern Sie sich, dass das BPD-Kürzel zur ehemaligen Vereinigten Volksbank Raiffeisenbank eG ausgewählt ist. Sie erkennen dieses u. a. an der alten Bankleitzahl 58760954. Ändern Sie die Bankleitzahl auf die neue Bankleitzahl **56061472** ab. Klicken Sie anschließend auf die Schaltfläche **"Speichern"**.

Sofern Sie in Profi cash mehrere User bzw. Firmen verwalten, prüfen Sie unter allen Anmeldungen/Firmen in der Software, ob weitere Konten der ehemaligen Vereinigten Volksbank Raiffeisenbank umzustellen sind.

7. Bevor Sie die nächste Auftragsübertragung vornehmen, prüfen Sie bitte die Jobs in der "Datenübertragung", ob alle Daten korrekt übernommen wurden!

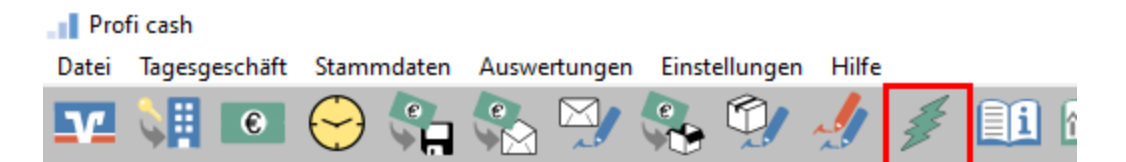

Die Umstellung ist damit abgeschlossen!